Passo 1 - Acesse o site www.portaldoservidor.ms.gov.br no seu navegador de internet.

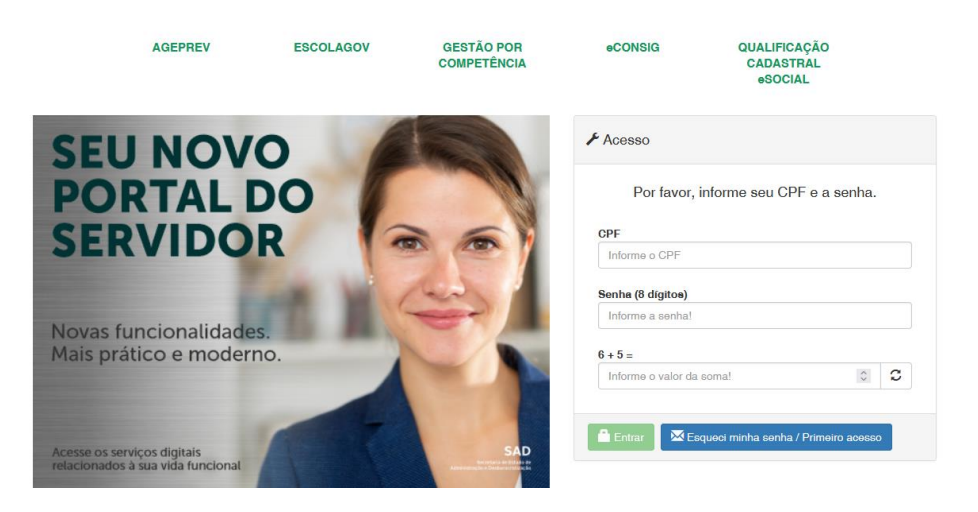

#### Passos para o Primeiro Acesso ou Esqueceu a Senha

• Se você já possui os dados de acesso pule para o Passo 7.

Passo 2 – Clique no botão "Esqueci minha senha/Primeiro acesso.

 Se o navegador pedir para ativar sua localização, escolha "Permitir" (conforme exemplo abaixo).

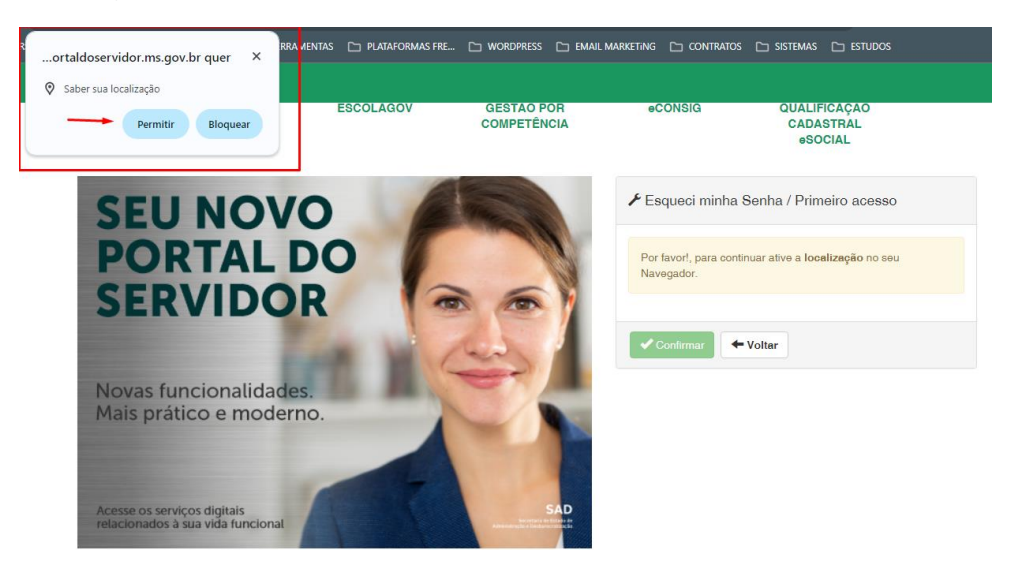

**Passo 3** – Após ativar sua localização ou se ela já estiver ativada no seu navegador, digite seu **CPF, data de nascimento, RG** e o resultado da soma que aparecer na tela. Em seguida, clique em **"Confirmar"**.

| Por favor, informe seus da                 | idos. |
|--------------------------------------------|-------|
| CPF                                        |       |
| 020.520.121-09                             |       |
| DD/MW/AAAA                                 | i     |
| Informe o RG!                              |       |
|                                            |       |
| l +7 =                                     |       |
| <b>1 + 7 =</b><br>Informe o valor da soma! | ° 2   |

Se você não lembrar seu e-Mail ou não receber o link para redefinir a senha, se for ativo dirija-se ao seu RH, ou se for aposentado ou pensionista, siga os passos a seguir, ou então pule para o passo 7.

### Passos para redefinir e-Mail do cadastro

**Passo 4** - Acesse o site da AGEPREV em <u>www.ageprev.ms.gov.br</u>, no menu superior clique em **formulários/requerimentos**, conforme exemplo na imagem abaixo.

| - → C @ ∰      | ageprev.ms.gov.br                   |                                   |                         |                 |                  |            |           |            | ۹          | * 🚥                                         | -  | ۵ (۵ | <b>)</b> | =J 🚺      | 8        |
|----------------|-------------------------------------|-----------------------------------|-------------------------|-----------------|------------------|------------|-----------|------------|------------|---------------------------------------------|----|------|----------|-----------|----------|
| 🗄 🕒 x 🗀 CURSOS |                                     | MARKETING DIGIT 🗀 I               | FERRAMENTAS 🗀 WORDPRESS | EMAIL MARKETING | CONTRATOS        | 🗀 SISTEMAS | 🗅 ESTUDOS | 💶 Validaçı | ão - Sispr | 🗀 CENSO                                     |    |      |          | odos os l | favorito |
|                | COVERNO MS                          | 🛞 TRANSPARÊNCIA 🛛 😩 D             | DENUNCIA ANÔNIMA        |                 |                  |            |           |            |            |                                             |    |      |          |           |          |
|                | Agência de Prev<br>Social de Mato C | REVIS<br>Idencia<br>Grosso do Gui |                         |                 |                  |            | Pesq      | uisar      |            | Q<br>GOVERNO DE<br>Mato<br>Grosso<br>do Sul |    |      | //       |           | ×        |
|                | ΙΝίCΙΟ                              | INSTITUCIONAL -                   | LEGISLAÇÕES -           | FORMUL          | ARIOS / REQUERIN | MENTOS -   | NOT       | ÍCIAS      | CART       | A DE SERVIO                                 | os |      |          |           |          |
|                | D Notíci                            | as                                |                         | FORMU           | LÁRIOS E REQUEI  | RIMENTOS   | ]         |            | 2          |                                             |    |      |          |           |          |

Passo 5 - Baixe e preencha o requerimento para "Alteração de e-Mail para inativo e pensionista". Assine, digitalize e envie esses documentos para o e-mail: unas@ageprev.ms.gov.br.

| 18) Avaliação de Readaptação Profissional                          | ア |     |
|--------------------------------------------------------------------|---|-----|
| 19) Requerimento de Reversão de Aposentadoria                      |   |     |
| 20) Requerimento de Alteração de Conta Bancária de Pensão          |   |     |
| 21) Requerimento Diverso                                           |   |     |
| 22) Declaração de Residência                                       |   | _ / |
| 23) Requerimento de alteração de e-Mail para inativo e pensionista |   |     |

Lembre-se que você deve preencher o requerimento com um e-Mail válido, e a assinatura deve ser a mesma do documento com foto. Leia atentamente todas as informações contidas no requerimento.

**Passo 6** - Aguarde o recebimento de e-Mail ou mensagem via WhatsApp do setor de Gerência de Atendimento ao Segurado (Gease/Ageprev) com a confirmação de alteração do e-Mail, verifique sua caixa de entrada, pois o e-Mail pode cair no spam ou lixo eletrônico.

#### Continuação do acesso ao portal do Servidor

**Passo 7** – Após a atualização do e-Mail, volte ao site <u>www.portaldoservidor.ms.gov.br</u> e repita o **Passo 3**, acessando o portal do servidor, inserindo as informações, e então clique em "**Confirmar**".

| ✓ Esqueci minha Senha / Primeiro acesso |               |   |
|-----------------------------------------|---------------|---|
| Por favor, informe seus dados.          |               |   |
| CPF                                     |               |   |
| 020.520.121-09                          |               |   |
| Data de Nascimento                      |               |   |
| DD/MM/AAAA                              |               | i |
| RG                                      |               |   |
| Informe o RG!                           |               |   |
| 1+7=                                    |               |   |
| Informe o valor da soma!                | $\hat{\cdot}$ | C |
|                                         |               |   |
| ✓ Confirmar ← Voltar                    |               |   |

**Passo 8** – Você receberá um e-Mail com um link para **redefinição de senha**, verifique sua caixa de entrada, spam ou lixo eletrônico para confirmar o recebimento.

A sua nova senha, deve conter exatamente 8 caracteres, incluindo letras maiúsculas e minúsculas, números e pelo menos um dos seguintes caracteres especiais: @, #, \$ ou \*.

| Passos | para usuários d | jue já | possuem | acesso ao | portal ou | já realizaram os | passos acima. |
|--------|-----------------|--------|---------|-----------|-----------|------------------|---------------|
|        |                 |        | -       |           | -         |                  |               |

Passo 9 - Acesse o portal do servidor (<u>https://www.portaldoservidor.ms.gov.br</u>), insira seu CPF, senha e o resultado da **soma**, e então clique em "Entrar".

|               | Por fav                         | vor, informe      | seu CPF e a | a senha. |
|---------------|---------------------------------|-------------------|-------------|----------|
| CPF           |                                 |                   |             |          |
| Info          | me o CP                         | F                 |             |          |
| Senha<br>Info | <b>a (8 dígito</b><br>rme a sen | <b>98)</b><br>ha! |             |          |
|               | =                               |                   |             |          |
| 6 + 5         |                                 |                   |             |          |

Passo 10 – Quando estiver logado no Portal do Servidor para emitir seu contracheque ou Informe de Rendimentos, clique no link "Dados Financeiros".

| SERVIÇOS                                                                  |
|---------------------------------------------------------------------------|
| 🚇 Dados Cadastrais                                                        |
| 💾 Dados Financeiros                                                       |
| 💭 Férias                                                                  |
| Requerimentos                                                             |
| Formulários                                                               |
| Agentes Patrimoniais                                                      |
| Manuais                                                                   |
| Servidor(a). Você possui 1<br>mensagem<br>ICP Clique aqui para saber mais |

**Passo 11** – Após clicar em "**Dados Financeiros**", você verá opções como emissão de contracheque, **Informe de Rendimentos** e outras adicionais. Escolha a opção desejada para emitir o documento que precisa.

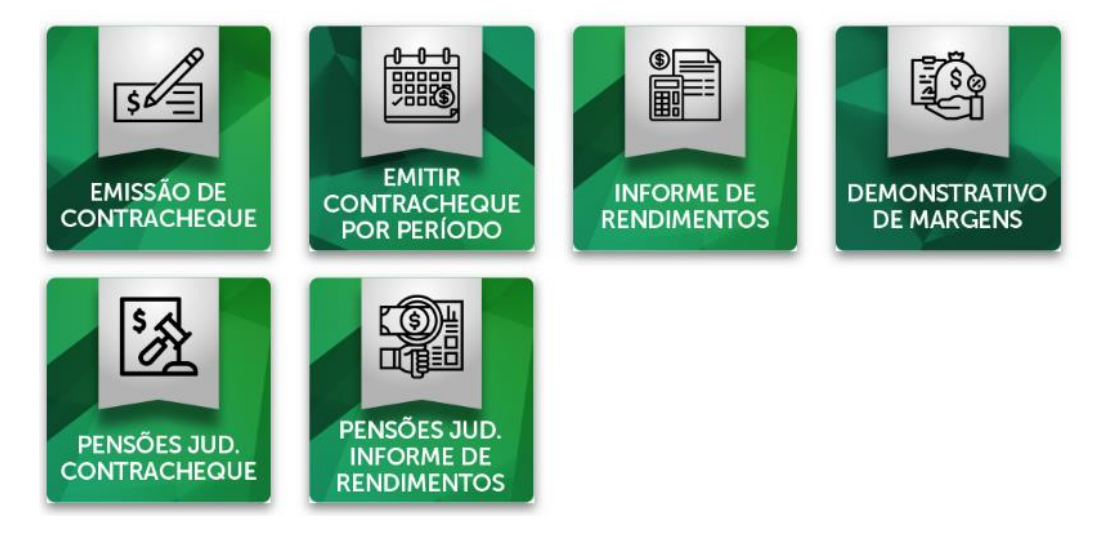

Em caso de dúvidas entre em contato através do WhatsApp pelos números (S) (67) 3323-7359 / (67) 3323-7365 – Gerência de atendimento ao segurado – AGEPREV/MS.